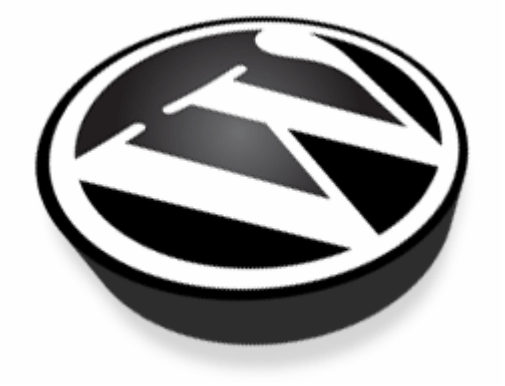

# MANUAL BÁSICO DE WORDPRESS

# **CRA DE TEO.** Santiago de Compostela

Manual Básico de Wordpress v 3.0 Abraham Domínguez

# 1. ¿QUÉ ES UN BLOG?

"Blog" es la abreviatura de "weblog". Literalmente significa bitácora web. Es un término que se usa para referenciar sitios web que mantienen información cronológica y que se renueva constantemente.

Un blog se actualiza con frecuencia, y el autor del blog publica artículos, enlaces a otros sitios web y ofrece la posibilidad de que el resto de usuarios realice comentarios a sus ideas.

Los blogs suelen tener unas características comunes:

- Un área de contenido principal con artículos listados cronológicamente, donde los más nuevos se muestran primero que los demás.
- A menudo los artículos se organizan en categorías.
- Un archivo histórico de los artículos antiguos.
- Un método para que las personas escriban comentarios acerca de los artículos.
- Una lista de enlaces (links) a otros sitios relacionados.
- Uno o más archivos de noticias "feeds" RSS.

# 2. ¿POR QUÉ WORDPRESS?

WordPress es una herramienta muy interesante para crear y gestionar un blog en el espacio web de un centro o proyecto educativo. Permite la publicación de contenidos de una forma fácil.

Para su instalación es necesario disponer de PHP y MySQL en el servidor. Estos servicios están disponibles en el Servicio de Alojamiento de Páginas Web de la Consellería de Educación http://centros.edu.xunta.es.

Las características más destacadas de WordPress son:

1. Aplicación de Libre Distribución (GPL). Se puede utilizar y modificar de forma gratuita.

 2. Gestión de usuarios. Permite crear usuarios y asignarles diferentes niveles de permisos en relación con la creación y publicación de contenidos en el blog.
3. Facilidad de instalación y actualización.

 Suscripción RSS. Soporta el sistema de noticias RSS de tal forma que cualquier lector de noticias RSS puede suscribirse a los artículos, comentarios, etc del blog.
Personalización del diseño. Se pueden utilizar plantillas y temas editables que permiten personalizar el aspecto gráfico del blog.

6. Creación de contenidos. Admite proteger la lectura de un artículo con una contraseña; crear un artículo y que se publique al llegar una fecha; segmentar en partes un artículo demasiado largo para evitar un scroll vertical excesivo; vista previa de artículos sin necesidad de publicarlo; subir e insertar imágenes propias y miniaturas; subir y enlazar distintos tipos de archivos (pdf, zip, doc, etc); organizar los artículos en categorías o secciones; gestionar borradores de artículos que se pueden guardar para retomarlos más adelante y publicarlos cuando se estime conveniente, etc.

7. Favoritos. Al pulsar en el marcador de página asociado a cada artículo se crea en el

navegador un enlace directo a esa página. 8. Archivo histórico. Muestra de forma organizada en el tiempo los artículos anteriores.

9. Búsqueda. Integra una herramienta de búsqueda que permite a los visitantes buscar en todo el blog por un término que se introduce como dato.

10. Comentarios. Los visitantes pueden introducir sus comentarios a un artículo. Estos comentarios admiten algunas etiquetas HTML para enriquecer su formato de presentación. También admiten moderación y ofrecen el servicio de notificación por email a los usuarios suscritos cada vez que se introduzca uno nuevo.

# 3. UN PRIMER VISTAZO

La página principal del centro es la que se ve a continuación: En ella nos encontramos los siguientes apartados:

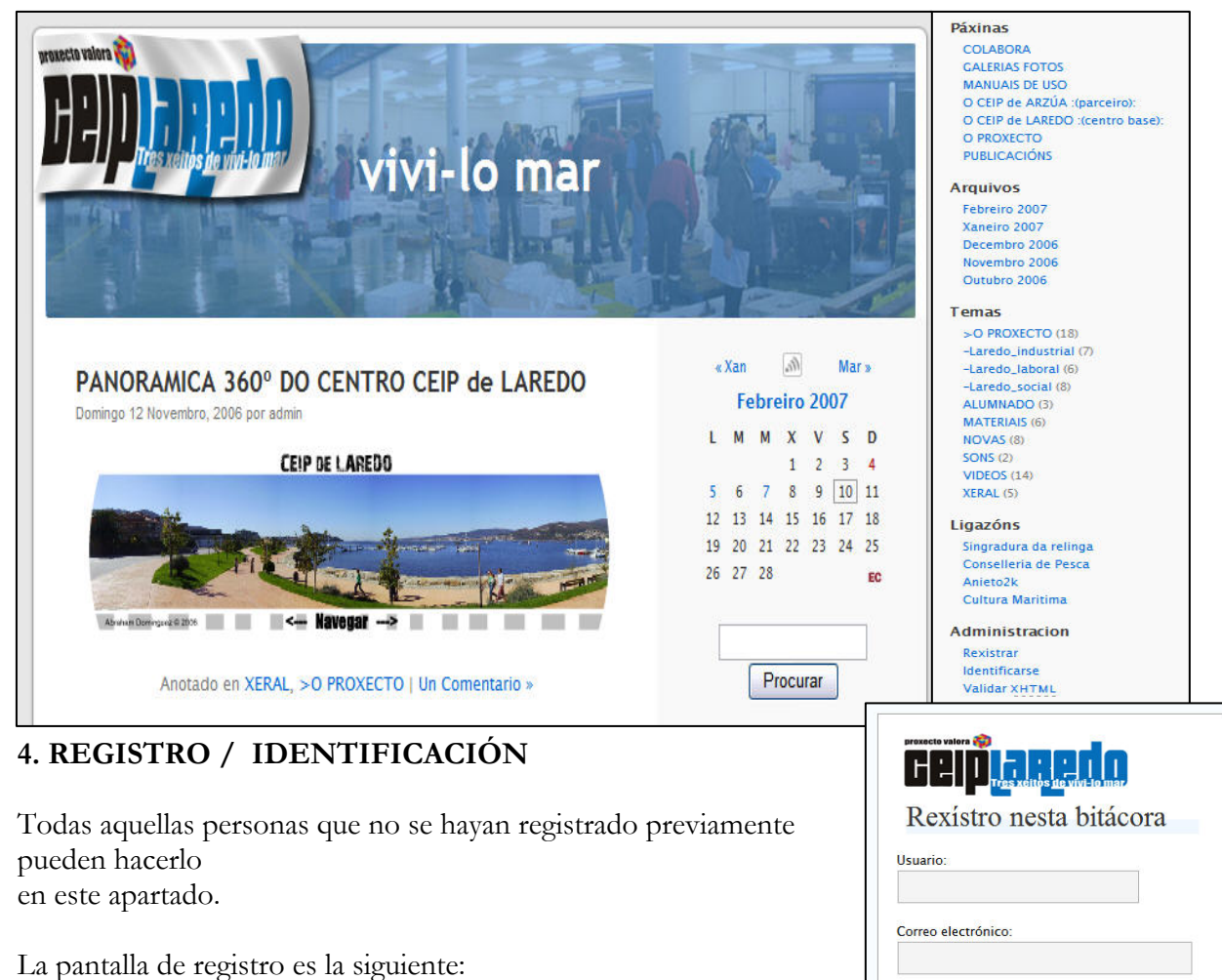

Sólo hay que rellenar el nombre de usuario, la contraseña, repetir la contraseña para asegurarnos de que no ha habido errores al introducir dicha contraseña y el e-mail de contacto. A continuación pulse el botón 'OK' y se habrá terminado el proceso de registro, se le enviará al correo su nombre y contraseña para el acceso al blog.

Enviaráselle un contrasinal ao correo electrónico.

« Volver á bitácora

seu contrasinal?

Rexistrar »

Identificarse Perdeu o

El apartado identificación está destinado a aquellas personas que ya estén dadas de alta en el weblog.

Pulsando sobre el enlace nos lleva a la siguiente ventana:

| Usuario: |                  |
|----------|------------------|
|          |                  |
| Contrasi | nal:             |
| Lem      | nar revistro     |
| Lenn     |                  |
|          | Idontificarso »  |
|          | identificative » |

Aquí los usuarios que ya estén registrados en el weblog podrán introducir sus datos de acceso (nombre de usuario y contraseña). Dichas personas, si disponen de los privilegios necesarios, podrán incluir noticias nuevas en el Weblog Pulsando sobre el enlace 'Volver a bitácora se vuelve a la pantalla principal del weblog.

Se pone a disposición de los usuarios en esta misma pantalla un enlace para registrarse si es que no lo han hecho ya.

En caso de que ya esté registrado pero haya olvidado su contraseña, tiene a su disposición un apartado llamado "¿Perdió su contraseña?" en el que le darán una nueva contraseña. Sólo tiene que introducir su identificativo de usuario y su e-mail, tal y como se muestra en la siguiente imagen:

| ación aquí. E | nviarémoslle ur |
|---------------|-----------------|
|               |                 |
|               |                 |
|               |                 |
|               |                 |
|               |                 |
|               |                 |
| erar cor      | trasinal        |
| Pavistrar     | Identificarse   |
|               | erar cor        |

# 5. DENTRO DE LA ADMINISTRACION DE WORDPRESS

Nos encontramos con lo siguiente:

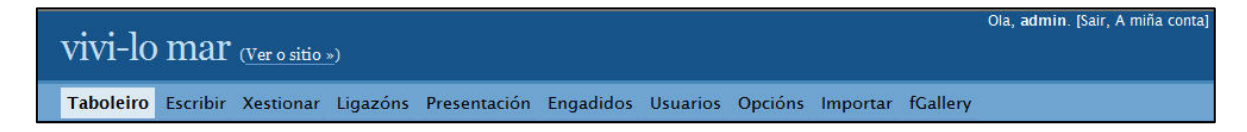

El titulo del blog y un acceso para poder verlo sin salir de la administración, y una serie de opciones que varían según la condición/grado de usuario que se tenga.

#### 5.1 Crear un artículo.

1. En el interfaz de administración selecciona Escribir > Escribir Entrada

| ooleiro   | Escribi  | r Xestionar    | Ligazóns     | Presentación | Engadidos      | Usuarios | Opcións | Importar |
|-----------|----------|----------------|--------------|--------------|----------------|----------|---------|----------|
| scribir A | notación | Escribir páxir | na Import Ir | nages        |                |          |         |          |
| Esc       | ribir    | Anotac         | ión          |              |                |          |         |          |
| TIT       |          |                |              |              |                |          |         |          |
| Anot      | ación    |                | .010         |              |                |          |         |          |
| B Z       | ABC :=   |                |              | a ő 🗷 🗠 i    | 🔊 蚀 HTML 🔞     | A        |         |          |
|           |          |                |              |              |                |          |         |          |
| Path: p   |          |                |              |              |                |          |         |          |
|           |          |                |              | Gardar e d   | continuar edil | tandc Ga | ardar   | Publicar |

2. Introduce el Título y el texto del artículo en Entrada.

3. Para subir una imagen nueva, clic en el botón Examinar ... para localizar un archivo. Opcionalmente puedes teclear Título y Descripción. Pulsa en Subir.

| Subir Examinar Todo |                                         | - |
|---------------------|-----------------------------------------|---|
| Arquivo:            | Examinar                                | ſ |
| Título:             |                                         |   |
| Descrición:         |                                         |   |
|                     | Miniatura: 🗹 Tamaño de la miniatura: 96 | 5 |
|                     | Subir                                   |   |

Nota:

También es posible subir archivos de documentos: ZIP, DOC, PDF, etc. y enlazarlos en el artículo publicado.

4. Clic sobre el texto de Entrada para situar el cursor donde se desea insertar la imagen.

A continuación elige la solapa Explorar donde se muestran todas los archivos subidos para ese artículo.

5. Clic sobre la imagen mostrándose el menú de opciones asociado. Si deseas insertar una miniatura de la imagen asegúrate de que aparece Usar miniatura en la primera opción de este menú. Es compatible con gran cantidad de formatos de imagen; con tamaños superiores a 1024x768 (tamaños grandes) la opción miniatura puede estar deshabilitada.

6. Para insertar la imagen en el artículo elige Enviar al editor.

7. En nuestro blog los artículos se clasifican en Categorías. Despliega la lista Categorías

que aparece en el panel derecho para seleccionar la categoría a que pertenecerá ese artículo. Si necesitas crear una nueva categoría teclea su nombre y pulsa en el botón

Crear.

8. Para guardar el artículo y seguir modificándolo pulsa en el botón Guardar y seguir

editando.

9. Para guardarlo y salir sin publicar pulsa en el botón Guardar. El artículo se guardará en

Sus Borradores y será editable en próximas sesiones.

10. Para publicarlo pulsa en el botón Publicar.

Otras opciones en el menú lateral (el orden puede estar alterado)

- Post Password: si queremos restringir el acceso a un artículo. Escribiendo aquí una palabra, quedará protegido y sólo lo podrán leer las personas que conozcan la contraseña.

- Discusión / Debate: permitir comentarios y pings para este artículo concreto.

- Categorías / Temas: elegir o crear una nueva categoría (ver pto. 7)

- Subtítulo del post: es el nombre que aparecerá en la dirección del navegador para la página concreta del artículo. No es necesario escribir nada, por defecto va a ser el título que pongamos al artículo.

- Estado de la entrada: si aún no queremos publicarla la dejamos como borrador. Si la vamos a publicar inmediatamente, no es necesario modificar nada.

- Fecha: nos permite modificar la fecha de publicación, si no nos interesa que sea la actual.

- Autor: el nombre que aparecerá en el artículo (lo podemos modificar si hemos agregado más usuarios).

Podemos guardar y seguir editando (para no perder información en caso de fallo), guardar (quedará guardado como borrador) o publicar.

Usar miniatura Sen ligazón Enviar ad eutor Borrar Pechar opcións

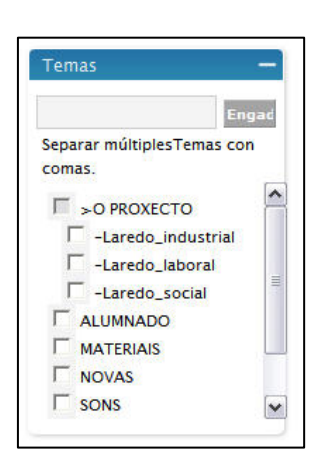

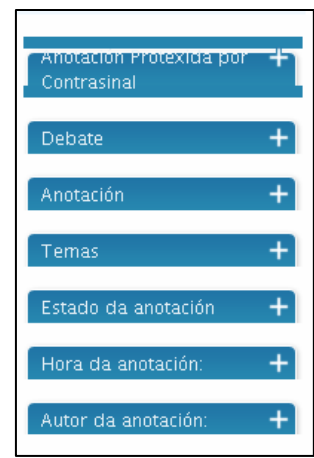

# 5.2 Crear una pagina .

En WordPress una página es información que se propone como independiente de la cronología

de las entradas o artículos. En muchos casos porque se trata de información siempre aplicable. Por ejemplo: ¿Quiénes somos?, Contacto, etc.

1. Selecciona Escribir > Escribir Página.

2. Introduce Título de página, Contenido de Página, etc.

| Taboleiro    | Escribir              | Xestionar      | Ligazóns | Perfil | fGallery               |
|--------------|-----------------------|----------------|----------|--------|------------------------|
| Escribir An  | iotación E            | scribir páxina |          |        |                        |
| Esc<br>Títul | ribir ]<br>o da páxir | páxina         |          |        |                        |
| Cont         | ido da páx            | cina           |          |        |                        |
| B /          | ABC =                 | 日津伊川           | E = =    | an 🎇   | 🛎 📇   🤟 🕅 HTML 🞯   🖉 🔺 |
|              |                       |                |          |        |                        |

3. Puedes introducir imágenes siguiendo el mismo procedimiento que en los artículos.

| Debate                                 | +  |
|----------------------------------------|----|
| Anotación Protexida por<br>Contrasinal | +  |
| Páxina pai                             | +  |
| Plantel da Páxina:                     | +  |
| Anotación                              | +  |
| Autor da anotación:                    | +  |
| Orde da Páxina                         | +] |

Otras opciones en el menú lateral

-Discusión / Debate: elegimos si permitimos comentarios y pings o no. -Contraseña: para restringir su acceso.

-Página superior: podemos enlazarla como subpágina de otra ya existente.

-Página: tipo de página (por defecto, archivo o links).

-Subtítulo / Anotación: es el nombre que aparecerá en la dirección del navegador para la página concreta. No es necesario escribir nada, por defecto va a ser el título que pongamos a la página.

-Autor: el nombre que aparecerá como autor (lo podemos modificar si hemos agregado más usuarios).

-Orden: posición en el menú de la portada.

### 5.3 Gestionar la administración de wordpress

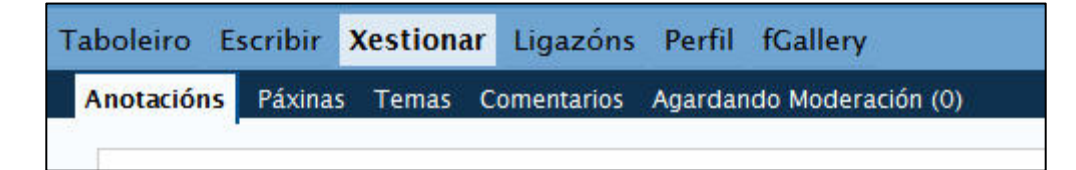

### 5.3.1. Artículos/entradas

| ID  | Cando                            | Título                                             | Temas                                             | Comentarios | Autor |     |        |        |
|-----|----------------------------------|----------------------------------------------------|---------------------------------------------------|-------------|-------|-----|--------|--------|
| 64  | 2006-11-<br>12<br>7:39:28<br>pm  | Sticky:PANORAMICA 360° DO<br>CENTRO CEIP de LAREDO | XERAL, >O PROXECTO                                | 1           | admin | Ver | Editar | Borrar |
| 52  | 2007-02-<br>07<br>4:47:13<br>pm  | FALAME DO MAR!!!                                   | >O PROXECTO, -Laredo_social, VIDEOS,<br>MATERIAIS | <u>0</u>    | admin | Ver | Editar | Borrar |
| 122 | 2007-02-<br>05<br>10:40:51<br>pm | o día da paz                                       | >O PROXECTO                                       | <u>0</u>    | admin | Ver | Editar | Borrar |
|     | 2007-02-                         |                                                    |                                                   |             |       |     |        |        |

Es la que se muestra en la imagen anterior. En ella se visualizan todas las noticias p publicadas en el Weblog. Permite buscar noticias tanto por una palabra clave como por el mes de publicación.

Por cada mensaje se muestra:

#### 1. ID

Es simplemente un identificativo que le da a cada mensaje.

2. Cuándo

Fecha y hora de publicación.

#### 3. Título

Es el título de la noticia. Pinchando sobre él nos lleva a la noticia, para poder ver cómo se muestra en el Weblog.

4. Categorías/ Temas

Muestra la categoría a la que pertenece la noticia. Pinchando sobre ella nos muestra todas las noticias de esa categoría.

5. Comentarios

Nos indica el número de comentarios que ha tenido cada noticia publicada. Pinchando sobre el enlace nos muestra dichos comentarios.

6. Autor

Indica el nombre de la persona que publicó el mensaje.

7. Editar (solo disponible para el autor del mensaje) Nos permite modificar las noticias, no solamente el texto o título de las mismas, sino también otras propiedades como la categoría a la que pertenece, si queremos permitir que haya comentarios a dicha noticia...

8. Borrar (solo disponible para el autor del mensaje) Permite eliminar las noticias, que evidentemente ya no se mostrarán en el Weblog.

### 5.3.2. Páginas

| Taboleiro       | Escribir                   | Xestionar    | Ligazóns           | Perfil    | fGallery      |            |                              |                  |          |           |
|-----------------|----------------------------|--------------|--------------------|-----------|---------------|------------|------------------------------|------------------|----------|-----------|
| Anotacións      | Páxinas                    | Temas Co     | mentarios A        | Agardand  | lo Moderaciór | 1 (0)      |                              |                  |          |           |
| Xes             | tión d                     | a páxin      | na<br>rcións salvo | que est   | án fóra da cr | onoloxía i | normal da bitácora e noden s | er xerarquizadas | Pode usa | r náxinas |
| para or<br>Busc | ganizar e x<br>ar Páxinas. | estionar cal | quera cantid       | lade de c | contidos. Cre | ar unha n  | ova Páxina »                 |                  |          |           |
|                 |                            |              | Buscar             |           |               |            |                              |                  |          |           |
| ID              |                            |              | Título             |           |               | Dono       | Actualizado                  |                  |          |           |
| 6               | O CEIP de                  | ARZÚA :(pa   | rceiro):           |           | 3             | admin      | 2006-11-10 5:39 pm           | Ver              | Editar   | Borrar    |
| 25              | PUBLICAC                   | cións        |                    |           | 3             | admin      | 2007-02-02 2:44 pm           | Ver              | Editar   | Borrar    |

Como se ilustra en la imagen se pueden ver, editar y borrar como un artículo o entrada.

#### 5.3.3. Temas

| Taboleiro | o Escribir <mark>Xest</mark> | ionar Ligazóns Perfil fGallery                                                                            |                 |        |                 |
|-----------|------------------------------|----------------------------------------------------------------------------------------------------|-----------------|--------|-----------------|
| Anotació  | ins Páxinas <mark>Tem</mark> | as Comentarios Agardando Moderación (0)                                                                   | į į             |        |                 |
| Te        | emas (eng                    | adir novo)                                                                                                |                 |        |                 |
| ID        | Nome                         | Descrición                                                                                                | #<br>Anotacións | A      | cción           |
| 8         | >O PROXECTO                  | Todolo referente o proxecto e a suá evolución                                                             | 18              | Editar | Por<br>defecto: |
| 13        | <br>Laredo_industrial        | Unidade didactica referida o mundo da vida pesqueira. As embarcacións. As especies. As artes.             | 7               | Editar | Borrar          |
| 15        | — -Laredo_labora             | Unidade didactica referida o mundo comercial da pesca. Explotación.<br>Industria. Comercio. Restauración. | 6               | Editar | Borrar          |

Podemos editar los temas/ categorías ya existentes o crear alguna nueva (véase también pto 7 de crear un articulo)

| Taboleiro     | Escribir                                     | Xestionar                                                         | Ligazóns                                              | Perfil                                 | fGallery                                                                                                    |
|---------------|----------------------------------------------|-------------------------------------------------------------------|-------------------------------------------------------|----------------------------------------|----------------------------------------------------------------------------------------------------|
| Anotacións    | Páxinas                                      | Temas Co                                                          | mentarios                                             | Agardan                                | ndo Moderación (0)                                                                                                    |
| Con           | nenta                                        | rios                                                              |                                                       |                                        |                                                                                                    |
| Amo<br>Modo V | sar os con<br>vista   <u>Moo</u>             | nentarios que                                                     | e conteñan<br>Buscar                                  | (Busca                                 | a no texto do comentario, o correo electrónico, a URI e o enderezo IP.)                                                                                   |
| 1.            | Nome: x<br>Interesar<br>Unha apo<br>Publicad | aquin   Corre<br>nte artigo coi<br>erta dende Lu<br>o Feb 5, 2:56 | eo electróni<br>ido que o go<br>igo.<br>6 PM   Editar | ico: <u>x@x</u><br>Ifiño e c<br>Coment | a.com   <b>IP:</b> <u>69.46.105.101</u><br>o logo do voso centro ¿non sí?.<br>tario   Borrar o Comentario — Editar Anotación "UN INTRUSO EN EL MAR"   Ver |
|               | Anotació                                     | ón                                                                |                                                       |                                        |                                                                                                    |

### 5.3.4. Comentarios

Se listan todos los comentarios existentes en el Weblog. Por cada uno de ellos se muestra información de su autor, como su nombre, email e IP desde la que publicó en mensaje. Y da la posibilidad a cada autor de editar o borrar los comentarios realizados a noticias publicadas por el, así como editar el mensaje que originó el comentario.

### 6. USUARIOS

WordPress ofrece una gestión de usuarios para controlar y asignar permisos sobre distintas acciones que se pueden realizar en el blog: escribir/editar artículos, crear páginas, definir enlaces, crear categorías, moderar comentarios, gestionar temas o usuarios, etc.

Se reconocen 5 roles:

Administrador: dispone de todos los permisos de administración. Editor: publica y gestiona todos los artículos: propios y ajenos.

Autor: publica y gestiona sólo sus propios artículos.

Colaborador: escribe y edita sus artículos pero no puede publicarlos.

Suscriptor: escribe comentarios, recibe mensajes con novedades, etc.

| Permisos                    | Admin | Editor | Autor | Colaborador | Suscriptor |
|-----------------------------|-------|--------|-------|-------------|------------|
| Gestionar temas             | x     |        |       | 3           | 8          |
| Gestionar usuarios          | x     |        |       |             |            |
| Gestionar opciones          | x     |        |       | 2           | 8          |
| Moderar comentarios         | x     | x      |       |             |            |
| Gestionar categorias        | x     | x      |       | 2           | 8          |
| Gestionar enlaces           | x     | x      |       |             |            |
| Subir archivos              | x     | x      | x     | 2           | 8          |
| Editar articulos propios    | x     | x      | x     | x           |            |
| Editar articulos ajenos     | x     | x      |       | 2           | 8          |
| Editar articulos publicados | x     | x      |       |             |            |
| Publicar articulos          | x     | x      | x     | 2           | 8          |
| Editar páginas              | x     | x      |       |             |            |
| Leer                        | x     | x      | x     | X           | X          |

# 7. PROPUESTAS DIDACTICAS PARA EL USO DE UN BLOG / BITÁCORA

Experiencias más realizadas en Primaria.

- Recensiones sobre un libro, videojuego, cd, película... comentarios, impresiones, clasificación, relación con otros, recomendaciones...

- Dinamización de la Biblioteca Escolar.

- Punto de encuentro con la Comunidad Educativa. Participación activa del ANPA

- Escritura de cuentos, narraciones, descripciones, poesías...

- Cuento viajero, composición conjunta de un escrito, aula, por ciclos, nivel...

- Entrevistas comunidad educativa; alumnos, profesores, padres, comunidad educativa

- Comentario de imágenes, videos, música..., descripción, análisis, y relaciones con las temáticas a trabajar.

- Webquest. Caza del tesoro. Pequeñas unidades didácticas en los artículos. Se plantean una serie de preguntas, se ofrecen links de consulta, se escriben las repuestas.

- Periódico escolar. Selección mensual/trimestral artículos escritos.

- Análisis y descripción de las noticias de la red.

- Comentarios y recensiones de actividades complementarias.

- Grupos de expertos: especialización de los alumnos por temáticas; generando tareas para los compañeros.

- TOP 10: enlaces sobre un tema específico, artículos, imágenes...

- Organizativamente uso del blog en alternativa: Taller/blog

- Creación de radio online, grabación entrevistas, clases, exposiciones (podcast).

- Agenda / Diario de aula. Sucesos, procesos, anécdotas...

- Trabajos colaborativos entre ciclos. Espacio colaboración sobre un proyecto común.

"Decoración" blog (imágenes, video...) sobre un día determinado...

- Cualquiera que puedas imaginar...SER CREATIVO!!!

# 9. COMO CONSEGUIR UN BLOG DE WORDPRESS

Tenemos dos alternativas:

1. Instalar un blog propio en el servidor de la consellería.

http://centros.edu.xunta.es/micentro el cual tiene el soporte PHP y MySQL requerido para esta plataforma. Debemos saber cual es el nombre de la base de datos, el nombre del usuario, contraseña y el nombre del servidor de bases de datos. Esto lo facilita la consellería al solicitar un espacio web para nuestro centro educativo. Primeros pasos para la instalación de Wordpress:

- Descomprimir los archivos de Wordpress.

- Edición del archivo wp-config.php.

define('DB\_NAME', 'wordpress');

define('DB\_USER', 'username');

define('DB\_USER', 'password');

define('DB\_HOST', 'localhost');

 $DB_NAME = nombre de la base de datos.$ 

DB\_USER = usuario que accede a la base de datos.

DB\_PASSWORD = contraseña para acceder a la base de datos.

DB\_HOST = donde está la base de datos (suele ser localhost).

- Configuración del cliente FTP y subida de los archivos descomprimidos de Wordpress al servidor.

- Instalación de Wordpress. Localiza el archivo install.php, debería estar dentro del directorio en wp-admin.

Para realizar la instalación hay que ejecutar install.php, para ello hay que escribir la dirección completa en el navegador así:

http://centros.edu.xunta.es/micentro/NombreDeMiBlog/wp-admin/install.php.

Si todo va bien veremos esto:

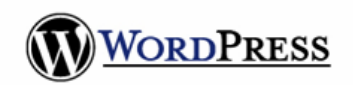

Le damos la bienvenida a la instalación de WordPress. Ahora vamos a seguir una serie de pasos tras los cuales se verá manejando lo último en plataformas de publicación personal. Tal vez quiera examinar la <u>documentación del Léame</u> con detenimiento.

Primer paso »

WordPress, plataforma de publicación personal.

- Seguimos los pasos indicados y Listo!!! Ya tenemos un blog

Las posibilidades de instalar un blog e nun servidor son muy grandes, pues podemos personalizarlo y configurarlo a nuestro gusto, así como añadir/editar complementos (plugins) según nuestras necesidades.

- 2. Crear un Blog desde la propia plataforma de Wordpress.
  - Nos dirigimos a <u>http://es.wordpress.com/</u>.

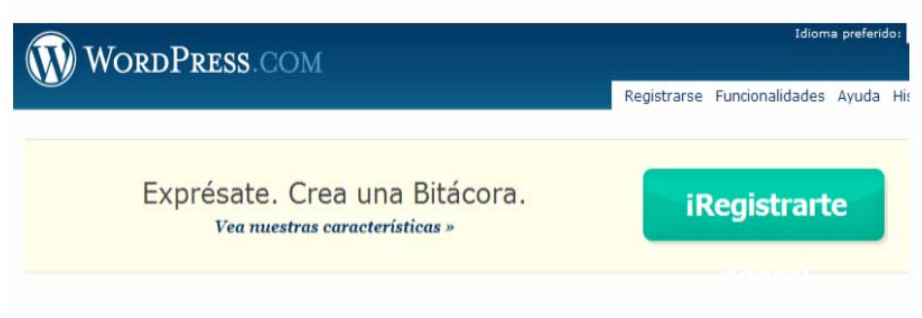

- Rellenamos los campos solicitados
- Listo!! ya tenemos blog http://miblog.wordopress.com

Las posibilidades al crear una cuenta de blog en wordpress son más reducidas que en el caso anterior, supeditándose las personalizaciones a lo que nos ofrezca la plataforma.

# 9. EJEMPLOS DE DIFERENTES USOS EDUCATIVOS

# Instrumento de soporte de los contenidos curriculares

Aula de latín (Carlos Cabanillas) http://auladelatin.blogsome.com/ Taller de Blogs (opcional de 2° de ESO) (Isidro Vidal) http://ticsidro.wordpress.com/ Blog de departamento de lenguas IES ORTUELLA http://iesortuellabhi.zoomblog.com/

# Espacio de participación de los alumnos (proyectos, actividades...)

Blogs de alumnos Lenguablog (IES Serrallarga) http://lenguablog2.blogspot.com EPLANETA ciencia y técnica (IES María de Molina) http://eplaneta.blogspot.com/

# Recursos para trabajar en el aula (actividades LIM)

http://coleramongomez.nireblog.com/

#### Agenda de clase

Agenda de 6º A http://agenda6a.blogspot.com/ Colegio Sagrada Familia de Valencia http://sfamiliav.blogspot.com/

#### Boletín de noticias del centro

2dmanjón http://2dmanjon.blogia.com// Actimoliner http://actimoliner.blosit.com/

#### Entorno para desarrollar proyectos colaborativos ECOURBAN http://ecourban-educacion.blogspot.com/

# Espacio de información especializada (monográfico)

Comunitat Catalana de WebQuest http://webquestcat.zoomblog.com/ Antología poética (Ángel Puente)

http://antologiapoeticamultimedia.blogspo t.com/ Moodleblog (Aníbal de la Torre) http://www.moodleblog.com/

#### **Espacio de refuerzo y autoaprendizaje** El Blog del inglés

http://ingles.lastinfoo.es/

# Plataforma de difusión de la biblioteca escolar

A nosa biblioteca 3.0 http://biblioweb.blogspot.com/ A la biblioteca del S'Agulla http://bibliosagulla.blogspot.com/

#### Club de lectura

Club de lectura del IES S'AGULLA http://bibliosagulla.googlepages.com/elclu bfdelsprofes Redactor escolar http://redactor.blogspot.com/ Portafolio / Aula virtual Proyecto Horror vacui http://clasicalia.blogspot.com/

# Espacio de reflexión sobre la docencia

*Música* Aula de música http://fungaalafia.blogspot.com/index.htm l

Lengua Darle a la lengua http://fzayas.com/darlealalengua// Leonardo Castellano http://leonardocastellano.blogia.com/ Quadern de Carol http://quaderndecarol.blogspot.com/index .html

#### *Francés* Francés: Fle d'artifice http://francesvirtual.blogspot.com/

*Inglés* El blog del inglés http://ingles.lastinfoo.es/

Matemáticas Tio Petrus (Historias matemáticas) http://tiopetrus.blogia.com/ El lolaberinto http://lolamr.blogalia.com/categorias/algo %20de%20mates Frantemáticas http://frantematicas.blogia.com/

### Los edublogs en Galicia:

"A bitácora de Turzi" Url="http://turzi.blogspot.com/" "A dorfunteca" Url="http://www.adorfunteca.org" "A Nosa Biblioteca 3.0" Url="http://biblioweb.blogspot.com/" "bicarelo" Url="http://bicarelo.blogspot.com/" "BICOS de VENTO." Url="http://bicosdevento.blogia.com/" "Bitácora de paleón.net" Url="http://www.paleon.net/bitacora/" "Blog de Educación Infantil" Url="http://rincondecolorines.blogspot.com/" "Caderno de bitácora de TADEGa.net" Url="http://tadega.net/Bitacora" "Casa de tol@s" Url="http://casadetolos.nireblog.com" "CEIP A Rabadeira" Url="http://rabadeiros.blogspot.com/" "Ensino en galego" Url="http://engalego.blogspot.com/" "Escola de caracois" Url="http://escoladecaracois.blogia.com/"

*Ciencias Naturales* Novaciencia http://www.novaciencia.com/ Webquest i tasques de ciències naturals http://tasquescn.bloc.cat/

*Ciencias Sociales* Geomática educativa http://geocaa.blogspot.com/

*Educación infantil* Diari d'una mestra http://mestra.bloc.cat/ De mestr@ a mestr@ http://demestra.blogspot.com/

"Escola de Educación Infantil Vagalume" Url="http://eeivagalume.blogia.com/" "ModestoWeb" Url="http://modestoweb.org" "NEN@S de ÁLVAREZ LIMESES" Url="http://alvarez-limeses-news.blogia.com/" "Nen@s de Vidal Portela" Url="http://melavidalportela.blogia.com/" "O caderno de Ciberlingua" Url="http://ciberlingua.blogspot.com/" "O Redactor dixital" Url="http://redactor.blogspot.com/" "Os nosos proxectos" Url="http://sestelinhos.nireblog.com" "Ourizos e chícaros" Url="http://ourizosechicaros.blogspot.com/" "Rabadeiros de Terceiro" Url="http://rabadeiros.blogspot.com/" "RABALIBROS" Url="http://rabalibros.blogspot.com/" "Toxos e mimosas" Url="http://caladinha.blogia.com/"

(...)

# 10. ENLACES DE INTERÉS

- En inglés. El Codex de WordPress (http://codex.wordpress.org/ El Codex es la enciclopedia de todo lo relacionado con WordPress. Es la fuente de Información más detallada disponible sobre WordPress.

- WordPress en castellano ( http://codex.wordpress.org/es:Main\_Page Traducción al castellano de El Codex de WordPress.

- WordPress-es ( http://wordpress-es.sourceforge.net/ Recursos para la comunidad de WordPress en español.

- La Dorfunteca: http://dorfun.bitacoras.com/ Traducción al gallego de la plataforma Wordpress.

- Abraham Domínguez: <u>http://www.adominguez.es/blog</u> Obradoiro de edublogs.